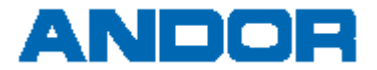

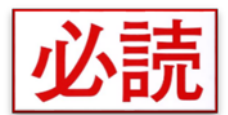

## Windows10 Ver1803 におけるプロテクタ認識不具合回避方法

## 現象

2018/05/08 時点におきまして、Windows10 にバージョン 1803 を適用すると、プロテクタの認識エラーにより※下記の対象商品で動作しない 問題が発生しております。現在、プロテクトドライバの開発元へ調査依頼を行っておりますが、解決には時間を要すると思われます。 ご不便をおかけしますが、問題が発生している場合は、以下の「回避方法」と「対象製品とバージョン」を参照の上、ご対策いただきますよう よろしくお願いいたします。

## 回避方法

「互換性のトラブルシューティング」から Windows 8 互換を選択する事で正常動作する事を確認しております。 お手数ではございますが、以下の手順に従って設定して頂きますようお願いいたします。

※OSのビルド番号によっては文言等が異なる可能性がございますので、予めご了承願います。

 ファイルエクスプローラを開き対象となるアプリケーションを 選択します。アプリケーションの場所が不明な場合は、 スタートメニューからアプリケーションのアイコンを右クリックし、 「その他→ファイルの場所を開く」で選択します。

| N | NC Viewer                | -14 スタートにピン留めする |                  |
|---|--------------------------|-----------------|------------------|
| 2 | NC Viewer のヘルプ<br>P レジスト | その他             | -ロ タスク バーにビン留めする |
| ľ |                          | 薗 アンインスト−ル      | G 管理者として実行       |
|   |                          |                 | □ ファイルの場所を開く     |

 アプリケーションの右クリックメニューから「互換性のトラブル シューティング」を選択します。

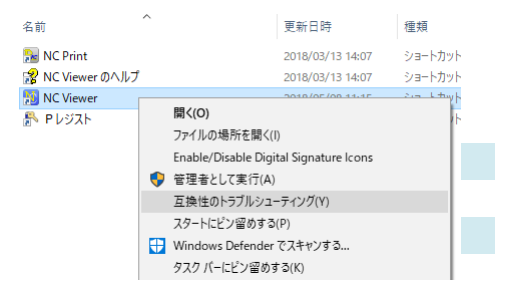

③ トラブルシューティングオプションから「→ 推奨設定を使用する」 を選択します。

| 1 | ※ 7075に変換性のトラブルシューチャング ツール                                          |
|---|---------------------------------------------------------------------|
|   | トラブルシューティングオブションを選択してください                                           |
|   | → 推奨設定を使用する<br>国際性調整や検索設定を使用して、プログムモデスト実行する場合は、このオプレルとを裏印して<br>にない。 |
|   | → 問題のトラブルシューティング<br>確認されている思想となりに目的な対象がするものに、このイブルの主要がしてのため、        |
|   | 4v5t                                                                |

| 4 | Windows 互換モードが | Windows 8 | になっている事を確認し、     |
|---|----------------|-----------|------------------|
|   | 「プログラムのテスト」ボ   | タンをクリック   | します。             |
|   | アプリケーションが正常    | こ起動する事    | を確認し、「次へ」を選択します。 |

⑤ 「→ はい、このプログラムのこの設定を保存します」を選択します。

|   | an a share and a share a share a                                                                                                    |
|---|----------------------------------------------------------------------------------------------------|
|   | プログラムの互換性設定をテストします                                                                                                    |
|   | Nickiewerに設定が通用2れました<br>Windows 変換モードi Windows 8                                                                                                    |
|   | 申しい分支で発展が解決したことを確定するために、プログルとデストする必要があります。その後、<br>へもクリックした他のすることができます。                                                                                                    |
|   | 707%@92+                                                                                                    |
|   |                                                                                                    |
|   |                                                                                                    |
|   |                                                                                                    |
|   | 21,00 442.0                                                                                                    |
|   |                                                                                                    |
|   |                                                                                                    |
|   |                                                                                                    |
|   |                                                                                                    |
|   |                                                                                                    |
|   |                                                                                                    |
|   |                                                                                                    |
| + | 副 プログラム互換性のトラブルシューティング ツール                                                                                                    |
| + | 副 プログラム互換性のトゥブルシューティング ツール<br>トゥブルシューティング ダッテマ [1] ナ、問題は解決 [1] ナーか?                                                                                                    |
| + | 副 プログラム反映性のトラブルシューティング ツール<br>トラブルシューティングを完了しました。問題は解決しましたか?                                                                                                    |
| + | 圖 プログラム互換性のトラブルシューティング フール<br>トラブルシューティングを完了しました。問題は解決しましたか?                                                                                                    |
| + | 副 プログラム変換性のトラブルシューティング ツール トラブルシューティングを完了しました。問題は解決しましたか? → はい、このブログラムのこの設定を保存します                                                                                                    |
| + | <ul> <li>第 プログラム互換性のトラブルシューティング ツール</li> <li>トラブルシューティングを完了しました。問題は解決しましたか?</li> <li>→ はい、このプログラムのこの設定を保存します</li> <li>&gt;&gt;&gt;&gt;&gt;&gt;&gt;&gt;&gt;&gt;&gt;&gt;&gt;&gt;&gt;&gt;&gt;&gt;&gt;&gt;&gt;&gt;&gt;&gt;&gt;&gt;&gt;&gt;&gt;&gt;&gt;&gt;</li></ul> |
| + | <ul> <li>第 7075ん互換性のトラブルシューティングシール</li> <li>トラブルシューティングを完了しました。問題は解決しましたか?</li> <li>→ はい、このプログラムのこの設定を保存します</li> <li>→ いいれ、別の設定で、もう一度やり面します</li> </ul>                                                                                                    |
| ÷ | <ul> <li>第 プログラム互換性のトラブルシューティング ツール</li> <li>トラブルシューティングを完了しました。問題は解決しましたか?</li> <li>→ はい、このプログラムのこの設定を保存します</li> <li>→ いいス、別の設定で、もう一度やり面します</li> <li>→ いいス、この問題を Microsoft に報告し、オンラインで解決策を確認します</li> </ul>                                                      |
| 4 | <ul> <li>□ 7075と変換性のトラブルシューティングシール</li> <li>トラブルシューティングを完了しました。問題は解決しましたか?</li> <li>→ はい、このブログラムのこの設定を保存します</li> <li>→ いいえ、別の設定で、もう一度やり直します</li> <li>→ いいえ、この問題を Microsoft に報告し、オンラインで解決策を確認します</li> </ul>                                                       |
| 4 | <ul> <li>ヨ 7075ム医検セのトラブルシューティングラール</li> <li>トラブルシューティングを完了しました。問題は解決しましたか?</li> <li>→ はい、このブログラムのこの設定を保存します</li> <li>→ いいえ、別の設定で、もう一度やり面します</li> <li>→ いいえ、この問題を Microsoft に報告し、オンラインで解決策を確認します</li> </ul>                                                       |

×

⑥「閉じる」で終了します。

## × ← 副 707%上目前生の197%/02-7407.9~% トラブルクユーティングが充了しました 目前性の60×707%6 → トラブルクユーティング ツールを純了する → とラブルクユーティング ツールのフィードバッグを広期せください 開催を知られまた ■ 1000

| ※対象製品とバージョン |             |  |  |  |
|-------------|-------------|--|--|--|
| CAMCORE EX  | Ver.4.00 以降 |  |  |  |
| NC Viewer   | Ver.5.12 以降 |  |  |  |
| NC Linker   | Ver.3.90 以降 |  |  |  |